# Actualización de CUCM/CUC/CUPS con la implementación de Prime Collaboration

# Contenido

Introducción Prerequisites Requirements Componentes Utilizados Antecedentes Versiones Soportadas para la Tarea de Actualización en la Versión 10.5 de PCD Configurar Verificación Troubleshoot

# Introducción

Este documento describe cómo actualizar Cisco Unified Communications Manager/Cisco Unity Connection/Cisco Unified Presence Server (CUCM/CUC/CUPS) con Prime Collaboration Deployment (PCD).

# Prerequisites

### Requirements

No hay requisitos específicos para este documento.

### **Componentes Utilizados**

La información que contiene este documento se basa en las siguientes versiones de software y hardware.

- CUCM versión 10.0
- Versión 10.5 de PCD

The information in this document was created from the devices in a specific lab environment. All of the devices used in this document started with a cleared (default) configuration. Si su red está activa, asegúrese de comprender el impacto potencial.

### Antecedentes

Cisco PCD es una aplicación diseñada para ayudar en la gestión de aplicaciones de Unified Communications. Permite al usuario realizar tareas como la migración de versiones de software antiguas de clústeres a nuevas máquinas virtuales, la instalación y las actualizaciones en clústeres actuales.En resumen, automatiza las tareas de actualización y migración.

Este documento se centra en la tarea de actualización en la versión 10.5 de PCD.

### Versiones Soportadas para la Tarea de Actualización en la Versión 10.5 de PCD

Estas incluyen versiones para la tarea de actualización en el Servidor de aplicación de actualización o Instalar archivos COP:

- Versiones compatibles con Cisco Unified CM: 8.6(1-2), 9.0.(1), 9.1(1), 9.1(2) y 10.x
- Versiones compatibles con Cisco Unified Presence (CUP): 8.6(3), 8.6(4) y 8.6(5)
- Cisco Unified CM: versiones de IM y presencia compatibles: 9.0(1), 9.1(1), 10.x
- Versiones compatibles con Cisco Unified Contact Center Express: 9.0(2), 10.x
- Versiones Soportadas de Cisco Unity Connection: De 8.6(x) a 8.6(x)De 8.6(x) a 9.xDe 9.x a 9.xDe 10.0(1) a 10.x

# Configurar

Complete estos pasos para configurar su servidor:

 Para actualizar los servidores de aplicaciones del clúster, asegúrese de que el Servicio Web Administrativo de Plataforma (versión 9.x o posterior) o los Servicios de Protocolo simple de acceso a objetos (SOAP) de plataforma (versión 8.6) se ejecuten en ese servidor.

|   | Service Name                        | Status: |
|---|-------------------------------------|---------|
| 0 | Platform Administrative Web Service | Running |

- Desde un shell de Linux, ingrese sftp adminsftp@<Cisco Prime Collaboration Deployment server> y luego proporcione la contraseña (esto es lo mismo tanto en la CLI como en la GUI).
- Cambie el directorio al directorio de actualización. Por ejemplo, desde un shell de Linux, ingrese cd upgrade y presione Return.

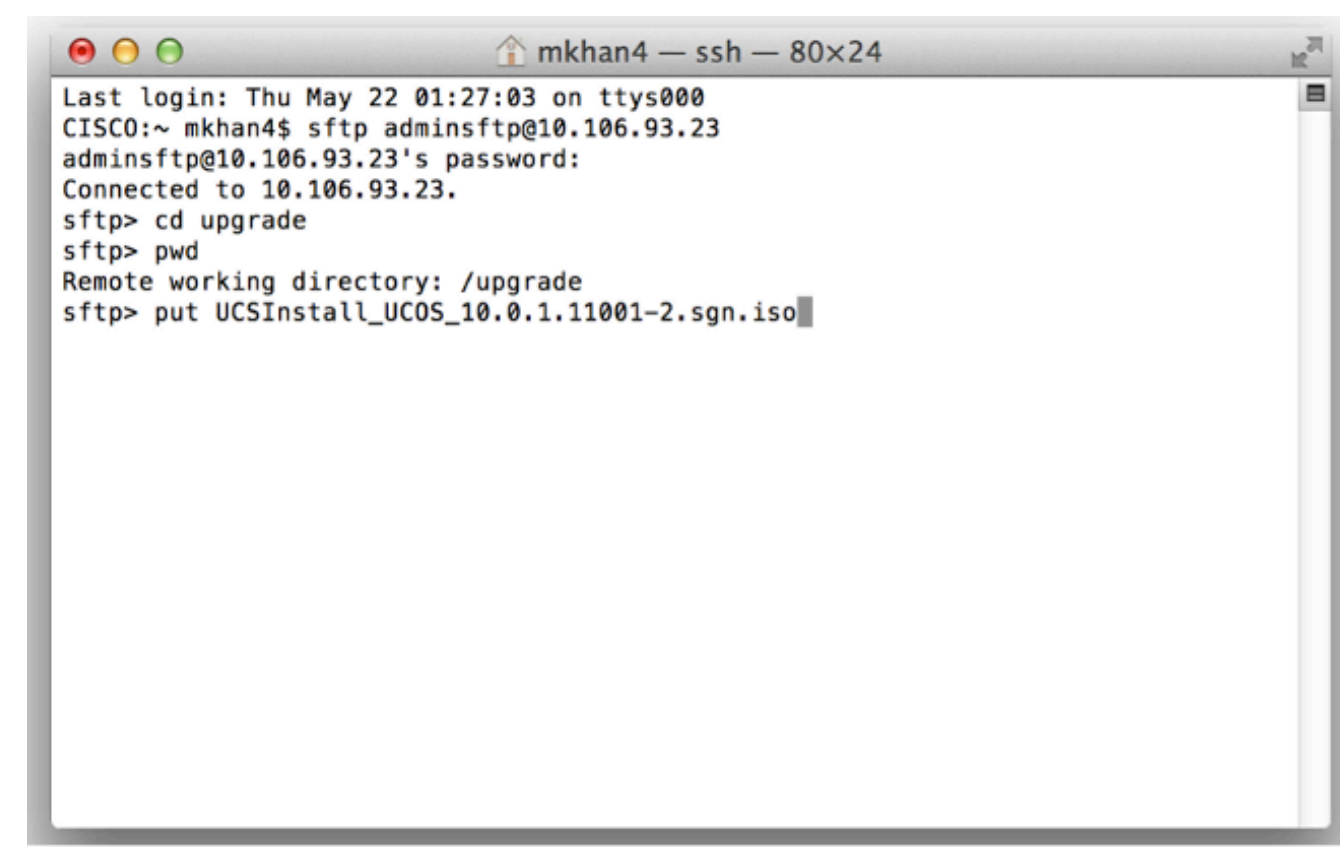

4. Cargue el archivo ISO o el archivo COP. Por ejemplo, ingrese **put** UCSInstall\_UCOS\_10.0.x.xxx.sgn.iso.

|                                        | — ssh — 80×24                          | N <sup>N</sup> |
|----------------------------------------|----------------------------------------|----------------|
| sftp>                                  |                                        |                |
| sftp> ls                               |                                        |                |
| UCSInstall_UCOS_10.0.1.11001-2.sgn.iso | UCSInstall_UCOS_8.6.2.24900-17.sgn.iso |                |
| sftp>                                  |                                        |                |
| sftp>                                  |                                        |                |
| sftp>                                  |                                        |                |
| sftp>                                  |                                        |                |
| sftp>                                  |                                        |                |
| sftp>                                  |                                        |                |
| sftp>                                  |                                        |                |
| sttp>                                  |                                        |                |
| sttp>                                  |                                        |                |
| sttp>                                  |                                        |                |
| sttp>                                  |                                        |                |
| sttp>                                  |                                        |                |
| stip                                   |                                        |                |
| oftos                                  |                                        |                |
| step                                   |                                        |                |
| step                                   |                                        |                |
| sftns                                  |                                        |                |
| sftn>                                  |                                        |                |
| sftp>                                  |                                        |                |
| sftp>                                  |                                        |                |
| Sich.                                  |                                        | 10             |

5. Inicie sesión en la página de administración de PCD.

|                                                                                                    | Cisco Prime<br>Collaboration Deployment                                        |                    |
|----------------------------------------------------------------------------------------------------|--------------------------------------------------------------------------------|--------------------|
|                                                                                                    | Username administrator<br>Password •••••••<br>Login                            |                    |
|                                                                                                    |                                                                                |                    |
| © 2012 Cisco Systems, Inc. Cisco, Cisco Systems<br>its affiliates in the U.S. and certain other countries | and Cisco Systems logo are registered trademarks of Cisco Systems, Inc. and/or | -ili.ili.<br>cisco |

6. Elija **Inventory > Clusters** en el menú de la aplicación Cisco PCD para acceder a la página Clusters.

| cisco Collaboration Deployment |           | 🔿 Monitoring Task 🔻 | Inventory T | Administration V |
|--------------------------------|-----------|---------------------|-------------|------------------|
| Auto Refresh: Enable   Disable |           | Task Status         | Inventory   | 1                |
| Task List                      | Total 0 😵 | Step Description    | ESXi Hosts  | -                |
| Show Upgrade Tasks             | - 76      | No data available   |             | _                |
| Status Task Start Time         |           |                     |             |                  |
| No data available              |           |                     |             |                  |

7. Haga clic en **Detectar clúster** en la parte superior de la página Clústeres para descubrir los clústeres actuales

| cisco Collaboration De      | ployment                              | 🏠 Moni              | toring Task    | ▼ In  | ventory 💌 Adr | ninistration 🛛 🔻 |         |
|-----------------------------|---------------------------------------|---------------------|----------------|-------|---------------|------------------|---------|
| Clusters                    |                                       |                     |                |       |               |                  |         |
| X Delete Q Discover Cluster | <b>Q</b> Define Migration Destination | Cluster 👷 Define    | New UC Cluster |       |               |                  |         |
| Cluster Name                | *                                     | Product and Version |                | Nodes | Cluster Type  | Discovery Status | Actions |
| No data available           |                                       |                     |                |       |               |                  |         |

Aparece el asistente Descubrir clúster.

8. En el paso 1 del asistente, introduzca la información necesaria y haga clic en **Siguiente**.

| scover Cluster                                                                               |                                        |                                      |                          |                        |
|----------------------------------------------------------------------------------------------|----------------------------------------|--------------------------------------|--------------------------|------------------------|
| cover causter                                                                                |                                        |                                      |                          |                        |
| Step 1 of 3                                                                                  |                                        |                                      |                          |                        |
| Cluster Access                                                                               |                                        |                                      |                          |                        |
| Provide a unique cluster nickname and the net<br>to identify the other nodes in the cluster. | work information for the cluster publi | sher. If a CUCM/IM&P cluster, use th | he CUCM Publisher. The r | node will be contacted |
|                                                                                              |                                        |                                      |                          |                        |
| Choose a Nickname for this Cluster                                                           | LAB                                    |                                      |                          |                        |
| Hostname/IP Address of Cluster Publisher                                                     | 209.165.201.5                          |                                      |                          |                        |
| OS Admin Username                                                                            | administrator                          |                                      |                          |                        |
| OS Admin Password                                                                            | •••••                                  |                                      |                          |                        |
|                                                                                              |                                        |                                      | Previous Next            | Finish Cancel          |
| Cluster Discovery Progress                                                                   |                                        |                                      |                          | 🖌 🗸                    |
| Cluster Role Assignment                                                                      |                                        |                                      |                          | S                      |
|                                                                                              |                                        |                                      |                          |                        |
|                                                                                              |                                        |                                      |                          |                        |
|                                                                                              |                                        |                                      |                          |                        |
|                                                                                              |                                        |                                      |                          |                        |
|                                                                                              |                                        |                                      |                          |                        |
|                                                                                              |                                        |                                      |                          |                        |
|                                                                                              |                                        |                                      |                          |                        |
|                                                                                              |                                        |                                      |                          |                        |

**Nota:** Para un clúster que tenga nodos CUCM y IM y Presence (IM/P), introduzca el editor de CUCM.En el proceso de detección, se instala automáticamente un archivo COP (ciscocm.ucmap\_platformconfig.cop) en la partición activa de todos los nodos del clúster. Este archivo COP se utiliza estrictamente para el proceso de detección del clúster y no afecta al administrador de llamadas.

9. En el paso 2 del asistente, Cisco PCD genera una lista de nodos de clúster a partir del inventario de servidores del editor. Esto puede tardar varios minutos en completarse. Una vez que la lista se ha generado por completo, el "Proceso de detección de clústeres se ha completado". Una vez finalizado, haga clic en Siguiente para pasar al paso 3 de este asistente.

| Step 2 of 3               |                 |                          |                       |                 |                  |               |
|---------------------------|-----------------|--------------------------|-----------------------|-----------------|------------------|---------------|
| Cluster Access            |                 |                          |                       |                 |                  | ✓             |
| Cluster Discovery Pro     | gress           |                          |                       |                 |                  |               |
| During discovery, the lis | t of cluster no | des will be retrieved, a | and each of the nodes | contacted.      |                  |               |
|                           |                 |                          |                       |                 |                  |               |
| Cluster Name LA           | в               |                          |                       |                 |                  |               |
| Cluster Discovery         | is complete.    |                          |                       |                 |                  |               |
| Cluster Nodes             |                 |                          |                       |                 |                  |               |
| Hostname                  |                 | Contact Status           | Product               | Active Version  | Inactive Version | Hardware      |
| ucm-pub                   |                 | Successful               | CUCM                  | 10.0.1.10000-24 |                  | VMware Virtua |
| ucm-sub                   |                 | Successful               | CUCM                  | 10.0.1.10000-24 |                  | VMware Virtua |
|                           |                 |                          |                       |                 | Province         | Ealth Canad   |
| Cluster Dole Assignment   |                 |                          |                       |                 | Previous         | Pinish Cance  |
| cluster role Assignment   |                 |                          |                       |                 |                  | 10            |
|                           |                 |                          |                       |                 |                  |               |

10. Haga clic en el botón **Asignar funciones** para asignar funciones (opcional) a cada uno de los nodos del clúster. Aparecerá el cuadro de diálogo Asignar funciones. Una vez que haya asignado todas las funciones que desea asignar, haga clic en **Aceptar**.

| Cluster Access                                  |                                             |                             | ✓                   |
|-------------------------------------------------|---------------------------------------------|-----------------------------|---------------------|
| Cluster Discovery Progress                      |                                             |                             | ✓                   |
| Cluster Role Assignment                         | Assign Functions                            |                             |                     |
| Optional - Assign the server<br>on the cluster. | Hostname ucm-pub                            | < Previous Node Next Node > | of a task performed |
|                                                 | Functions                                   |                             | Total 2             |
| o Assign Functions                              | Function                                    |                             | - 8                 |
| Hostname                                        | Music On Hold                               |                             |                     |
| ucm-pub                                         | <ul> <li>Primary Call Processing</li> </ul> |                             |                     |
| ucm-sub                                         | Primary TFTP                                |                             |                     |
|                                                 | Primary VoiceMail                           |                             |                     |
|                                                 | Publisher                                   |                             |                     |
|                                                 | Secondary Call Processing                   |                             |                     |
|                                                 | Notes (optional)                            |                             |                     |
|                                                 |                                             | OK                          | Cancel              |
|                                                 |                                             | Previous                    | Next Finish Cancel  |

11. Haga clic en Finish (Finalizar).

| BUCK PROCESS               |                            |                                                                                                    |           |                   | <ul> <li>✓</li> </ul>  |
|----------------------------|----------------------------|----------------------------------------------------------------------------------------------------|-----------|-------------------|------------------------|
| ster Discovery Progress    |                            |                                                                                                    |           |                   | <ul> <li>✓</li> </ul>  |
| ster Role Assignment       |                            |                                                                                                    |           |                   |                        |
| tional - Assign the server | role(s) to each cluster no | ode to identify its functional role(s) in the cluster and to help                                                                                                    | determine | the proper sequen | ce of a task performed |
|                            |                            |                                                                                                    |           |                   |                        |
| Assian Eurotions           |                            |                                                                                                    | Chevro    | All               | Total 2                |
| iostname                   | Product                    | Functions                                                                                                    | Notes     |                   | 0                      |
| cm-pub                     | CUCM                       | Publisher, Primary TFTP, Music On Hold, Primary Call                                                                                                    |           |                   | _                      |
| cm-sub                     | CUCM                       | Secondary Call Processing, Secondary TFTP, Music                                                                                                    |           |                   |                        |
|                            | 0001                       | account of the second of the second of the s |           |                   |                        |
|                            |                            |                                                                                                    |           |                   |                        |
|                            |                            |                                                                                                    |           |                   |                        |
|                            |                            |                                                                                                    |           |                   |                        |
|                            |                            |                                                                                                    |           |                   |                        |
|                            |                            |                                                                                                    |           |                   |                        |
|                            |                            |                                                                                                    |           |                   |                        |
|                            |                            |                                                                                                    |           |                   |                        |
|                            |                            |                                                                                                    |           |                   |                        |
|                            |                            |                                                                                                    |           |                   |                        |
|                            |                            |                                                                                                    |           |                   |                        |
|                            |                            |                                                                                                    |           |                   |                        |
|                            |                            |                                                                                                    | Pres      | vious             | Finish Cancel          |
|                            |                            |                                                                                                    | Pres      | vious Next        | Finish Cancel          |

El clúster aparece en la página Clústeres y muestra el nombre del clúster, el producto y la versión, así como un tipo de clúster de "Descubierto". El estado de detección debe incluir "Exitoso".

| cisco     | Cisco Prime<br>Collaboration Dep | ployment                        | ß             | Monitoring    | Task    | • In  | ventory 🔻    | Administration 🖛 |         |
|-----------|----------------------------------|---------------------------------|---------------|---------------|---------|-------|--------------|------------------|---------|
| a Cluster | 5                                |                                 |               |               |         |       |              |                  |         |
| × Delete  | P Discover Cluster               | 92 Define Migration Destination | Cluster       | Define New UC | Cluster |       |              |                  |         |
| a         | uster Name                       | *                               | Product and V | ersion        |         | Nodes | Cluster Type | Discovery Status | Actions |
| 🗆 🕨 LA    | В                                |                                 | CUCM - 10.0.1 | .10000-24     |         | 2     | Discovered   | Successful       | Delete  |
|           |                                  |                                 |               |               |         |       |              |                  |         |

12. Elija **Tasks > Upgrade** en el menú principal

| cisco Collaboration Deployment |           | 🏠 Monit       | oring  | Task   🔻        | Inventory       | • | A |
|--------------------------------|-----------|---------------|--------|-----------------|-----------------|---|---|
| Auto Refresh: Enable   Disable |           | Task Stat     | tus    | Tasks<br>Upgrad | de              |   |   |
| 🥗 Task List                    | Total 0 😵 | Step          | Descri | Switch          | Versions        |   |   |
| Show All                       | • 😽       | No data avail | able   | Server<br>Readd | Restart<br>ress |   |   |
| Status Task Start Time         |           |               |        | Install         |                 |   |   |
| No data available              |           |               |        | Migrat          | e               |   |   |

13. Haga clic en **Agregar tarea de** actualización.

| cisco        | Cisco Prime<br>Collaboration Deple | oyment    |                    |                 | 🏠 Monitoring    | Task 🛛 🔻 |
|--------------|------------------------------------|-----------|--------------------|-----------------|-----------------|----------|
| Jpgrade      |                                    |           |                    |                 |                 |          |
| 🥶 Schedul    | ed Tasks and History               |           |                    |                 |                 |          |
| 🗙 Delete     | 🔁 Add Upgrade Task                 |           |                    |                 |                 |          |
| Status       |                                    |           | Start Time         | •               | Last Status Rep | ort Time |
| No data avai | ilable. Try adjusting the          | current f | filter or select A | I from the Show | menu.           |          |

Aparece el asistente Agregar tarea de actualización.

14. En la lista desplegable Clúster y Producto, elija el clúster y el producto en el que se actualizarán los nodos. Active las casillas de verificación Nodos de clúster que forman parte de la actualización de la lista de nodos. Haga clic en Next (Siguiente).

| Choose Cl                | uster                         |                              |                                |                          |                    |
|--------------------------|-------------------------------|------------------------------|--------------------------------|--------------------------|--------------------|
| Choose the               | e cluster to be uppraded. The | selected version will be ins | tallated over inactive version | installed on the servers |                    |
| Chuster                  |                               |                              |                                |                          |                    |
| Cluster                  | LAB                           |                              |                                |                          |                    |
| Product                  | CUCM                          | *                            |                                |                          |                    |
| Cluster No               | des: LAB                      |                              |                                |                          |                    |
| <ul> <li>Host</li> </ul> | name                          | Active Version               | Inactive Version               | Product                  | Role               |
| ucm-                     | pub                           | 10.0.1.10000-24              |                                | CUCM                     | Publisher, Primary |
| Ucm-                     | sub                           | 10.0.1.10000-24              |                                | CUCM                     | Secondary Call P   |
|                          |                               |                              |                                | Previous Next            | Finish Cance       |
| Choose Up                | grade File                    |                              |                                |                          |                    |
| Set Start Ti             | me & Upgrade Options          |                              |                                |                          |                    |
| Specify Run              | Sequence                      |                              |                                |                          |                    |
|                          |                               |                              |                                |                          |                    |

15. Haga clic en **Examinar** para seleccionar los archivos de actualización del servidor de archivos.

|   | Add Upgrade Task ×                                                                                                    |
|---|----------------------------------------------------------------------------------------------------|
|   | Step 2 of 5                                                                                                    |
|   | Choose Cluster                                                                                                    |
| e | Choose Upgrade File                                                                                                    |
|   | Choose the upgrade file for each product being upgraded.                                                                                                    |
|   | The .iso and .cop images will need to be uploaded to the /upgrade directory via the Cisco Prime Collaboration Deployment local SFTP server using the 'adminsttp' account. |
|   | Unified CM Upgrade file  Previous Next Finish Cancel                                                                                                    |
|   | Set Start Time & Upgrade Options                                                                                                    |
| L | Specify Run Sequence                                                                                                    |
|   | Review                                                                                                    |
|   |                                                                                                    |
| l |                                                                                                    |
| l |                                                                                                    |
| l |                                                                                                    |
| l |                                                                                                    |
|   |                                                                                                    |

16. Haga clic en **Elegir archivo** y haga clic en **Siguiente**.

| A | dd Up<br>Step 2                                                                                                    | grade | : Task                                              |     |            |                |                  | ×   |
|---|----------------------------------------------------------------------------------------------------|-------|-----------------------------------------------------|-----|------------|----------------|------------------|-----|
|   | Chor<br>Cho                                                                                                    | Choo  | se Upgrade File                                     |     |            |                |                  | ×   |
|   | Cho By default, only files that are valid for the selected nodes are displayed. To see the complete list of files, choose Show All from the menu. |       |                                                     |     |            |                |                  | he  |
|   | ¢                                                                                                    | File  | Directory: /upgrade                                 |     |            |                |                  |     |
|   | U                                                                                                    | File  | s are retrieved from SFTP server                    |     |            |                |                  | zel |
|   | Set :                                                                                                    |       |                                                     | Sho | w          | Valid Files On | lγ =             | 1   |
|   | Spec<br>Revi                                                                                                    |       | File Name<br>UCSInstall_UCOS_10.0.1.11001-2.sgn.iso | •   | Kin<br>iso | d              | Validity<br>true | 9   |
|   |                                                                                                    |       | oose File                                           |     |            |                |                  |     |

**Nota:** El botón Next (Siguiente) se desactiva si no se seleccionan archivos de actualización válidos.

17. Dispone de varias opciones para programar actualizaciones. Haga clic en el botón de

opción correspondiente. En este ejemplo, se seleccionó "Iniciar tarea manualmente". Haga clic en Next

#### (Siguiente).

| Add Upgrade Task                                                                                                    | ×  |
|----------------------------------------------------------------------------------------------------|----|
| Step 3 of 5                                                                                                    |    |
| Choose Cluster                                                                                                    | V  |
| Choose Upgrade File                                                                                                    | V  |
| Set Start Time & Upgrade Options                                                                                                    |    |
| Select a start time for the task and set upgrade options.                                                                                                    |    |
| The time zone shown here corresponds to the time zone of this Cisco Prime Collaboration Deployment server and not necessarily that of the target servers or cluster. |    |
| Start Time         Schedule for a specific time         Start task manually         Start task immediately upon completion of this wizard         Upgrade Options    |    |
| Automatically switch to new version after successful upgrade      Previous      Next      Finish      Cance                                                          |    |
| Specify Run Sequence                                                                                                    | S  |
| Review                                                                                                    | s/ |
|                                                                                                    |    |
|                                                                                                    |    |
|                                                                                                    |    |
|                                                                                                    | _  |

**Nota:** La opción "Cambiar automáticamente a una nueva versión después de una actualización correcta" no está disponible en los clústeres que contienen nodos de IM y presencia o Unity Connection.

- 18. [Opcional] Especifique la secuencia de pasos para completar la tarea. Si no se especifica, utiliza la opción predeterminada.
- 19. Haga clic en Next

(Siguiente).

| ld U           | pgrad                 | e Task                                                                                             |                                                    | :                            |  |  |
|----------------|-----------------------|----------------------------------------------------------------------------------------------------|----------------------------------------------------|------------------------------|--|--|
| tep            | 4 of 5                |                                                                                                    |                                                    |                              |  |  |
| Choose Cluster |                       |                                                                                                    |                                                    |                              |  |  |
| Cho            | ose Upg               | grade File                                                                                         |                                                    | √                            |  |  |
| Set            | Start Ti              | me & Upgrade Options                                                                               |                                                    | √                            |  |  |
| Spe            | cify Ru               | in Sequence                                                                                        |                                                    |                              |  |  |
| Spe            | cify the<br>ionally a | sequence in which upgrade is processed by the server<br>also pause the task when a step completes. | rs. If there is an error during the process, the t | ask will be stopped. You can |  |  |
|                | Step                  | Description                                                                                        | Upon Completion                                    | Actions                      |  |  |
| ۲              | 1                     | Upgrade the CUCM Publisher:<br>ucm-pub                                                             | Continue                                           | 1                            |  |  |
| ۲              | 2                     | Upgrade the following node(s):<br>ucm-sub                                                          | Continue                                           | / 👷                          |  |  |
|                |                       |                                                                                                    |                                                    |                              |  |  |
|                |                       |                                                                                                    |                                                    |                              |  |  |
|                |                       |                                                                                                    |                                                    |                              |  |  |
|                |                       |                                                                                                    |                                                    |                              |  |  |
|                |                       |                                                                                                    | Previous                                           | Next Finish Cancel           |  |  |
| Revi           | iew                   |                                                                                                    |                                                    | ,                            |  |  |
|                |                       |                                                                                                    |                                                    |                              |  |  |

**Nota:** El botón Next (Siguiente) permanece activado, lo que permite al usuario hacer clic para ser informado de cualquier error de configuración.

20. Utilice la sección **Revisar** para verificar los detalles de la tarea que creó. Puede agregar notas para la tarea si es necesario. Las notas se guardan con la tarea y son visibles si la tarea se edita antes de completarse. Haga clic en **Finalizar** para programar la tarea.

| Add Upgrade Task                                                                                            | ×                                              |
|----------------------------------------------------------------------------------------------------|------------------------------------------------|
| Step 5 of 5                                                                                                 |                                                |
| Choose Cluster                                                                                              | ✓                                              |
| Choose Upgrade File                                                                                         | ✓                                              |
| Set Start Time & Upgrade Options                                                                            | ✓                                              |
| Specify Run Sequence                                                                                        | ✓                                              |
| Review                                                                                                    |                                                |
| Review the settings summarized below an                                                                     | d press Finish to create the task              |
| Task type Upgrade<br>Cluster LAB<br>Unified CM upgrade file UCSInstall_U<br>Nodes ucm-pub (S<br>ucm-sub (Sl | COS_10.0.1.11001-2.sgn.iso<br>tep 1)<br>tep 2) |
| Start Time Manual                                                                                           |                                                |
| Switch Versions False<br>Notes                                                                              | Previous Next Finish Cancel                    |

21. Haga clic en **Iniciar tarea manualmente** para mantener la tarea en un inicio manual.

| aha     | I. Cisce Prime                               |            |                                             |                             |       | About   Logout   Help                              |
|---------|----------------------------------------------|------------|---------------------------------------------|-----------------------------|-------|----------------------------------------------------|
| CISC    | <ul> <li>Collaboration Deployment</li> </ul> |            | A Monitoring Task 💌 I                       | nventory + Administration + |       | 90                                                 |
| Jpgrade |                                              |            |                                             |                             |       |                                                    |
| 🐯 Schee | duled Tasks and History                      |            |                                             |                             |       | Gelected 8   Total 1 🥵                             |
| 🔀 Dekte | or Add Upgrade Task                          |            |                                             |                             |       | Show All * 6                                       |
| Statu   | 6                                            | Start Time | <ul> <li>Last Status Report Time</li> </ul> | Cluster                     | Notes | Actions                                            |
| 0 O M   | tanual Start                                 |            |                                             | LAB                         |       | View Details   Validate Task   Start Task   Delete |
|         |                                              |            |                                             |                             |       |                                                    |
|         |                                              |            |                                             |                             |       |                                                    |

# Verificación

Utilize esta sección para confirmar que su configuración funcione correctamente.

- 1. Haga clic en Supervisión en el menú principal para ver la página Supervisión.
- 2. Haga clic en Ver

| registro.                                             |                                        |                                     |                                 |                |                       |
|-------------------------------------------------------|----------------------------------------|-------------------------------------|---------------------------------|----------------|-----------------------|
| altalta<br>cisco Collaboration Deployment             | A Monitoring Task 💌 Invent             | ry 🔹 Administration 🔍               |                                 |                | About   Logaut   Help |
| Auto Refresh: Enable   Disable                        | Upgrade LAB                            |                                     |                                 |                | Cancel                |
| 🛎 Task List Trei I 😵                                  | Status 🛄 Started View I                | og Cluster I<br>CUCM Upgrade File I | LAB<br>UCSInstell_UCOS_10.0.1.1 | 1001-2.sgn.iso |                       |
| Status Tesk Start Time Upgrade LAB May 22, 2014 16:50 | Start Time May 22, 2014 16:50 IS       |                                     |                                 |                |                       |
|                                                       | Task Status                            |                                     |                                 |                |                       |
|                                                       | Step Description                       |                                     | Upon Completion                 | Status         |                       |
|                                                       | Upgrade the CUCM Publishe<br>ucmpub    | 5                                   | Continue                        | Running        |                       |
|                                                       | 2 Upgrade the following nodes<br>upmub | s):                                 | Continue                        | Waiting        |                       |
|                                                       |                                        |                                     |                                 |                |                       |

Aparecerá el View Task Log (Ver registro de

| tareas | ;) |   |
|--------|----|---|
|        |    | 1 |

| View Task Log          |                          |                                                       | 2       |
|------------------------|--------------------------|-------------------------------------------------------|---------|
|                        |                          | Show                                                  | All 🔹 😼 |
| Timestamp              | <ul> <li>Туре</li> </ul> | Messages                                              |         |
| May 22, 2014 16:49 IST | STATUS                   | The task has been scheduled.                          |         |
| May 22, 2014 16:49 IST | INFO                     | Upgrade task action ID #311 with 1 node(s) scheduled. |         |
| May 22, 2014 16:50 IST | STATUS                   | The task has started.                                 |         |
| May 22, 2014 16:50 IST | INFO                     | Upgrade task action ID #311 with 1 node(s) started.   |         |
| May 22, 2014 10:30 131 | THO                      | opgrade job for node dempdo started.                  |         |
|                        |                          |                                                       | Close   |

### Troubleshoot

En esta sección se brinda información que puede utilizar para resolver problemas en su configuración.

El éxito o el fracaso de cada paso en la tarea de actualización depende de que el servidor PCD pueda recibir una respuesta de cada servidor del clúster en el proceso de actualización. En caso de que falle la actualización, verifique el estado de instalación del archivo COP directamente en el nodo Unified Communications. Un paso más adelante es recopilar los registros de instalación y actualización y comprobar el motivo del error.

Los registros de instalación también se pueden recopilar desde la CLI con el comando file get install /\*.

Además, puede obtener registros de la aplicación principal PCD con el comando **file get activelog tomcat/logs/ucmap/log4j/\***.